Escrito por xavisan Jueves, 21 de Julio de 2011 12:03 -

En esta ocasión mostramos como realizar un clonaje de Citrix XenApp 6 en un entorno virtual, con la intención siempre de tener y disponer de una imagen totalmente estable.

Para iniciar el proceso accederemos a Start-> Programs -> Citrix -> XenApp Server Role Manager, y ejecutaremos el fichero XenApp Server Role Manager,

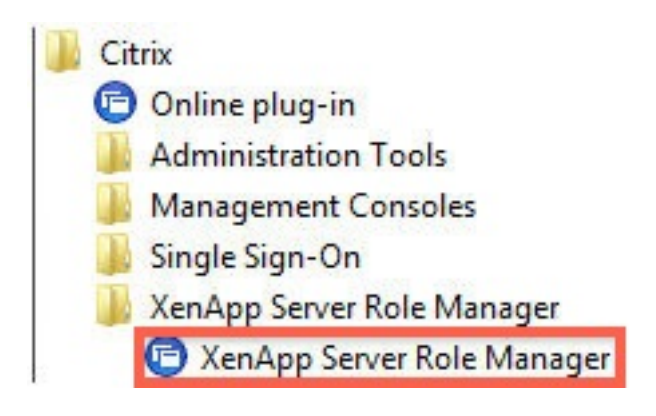

Apareciendo la siguiente dialog,

Escrito por xavisan Jueves, 21 de Julio de 2011 12:03 -

#### 📴 Citrix XenApp Server Role Manager

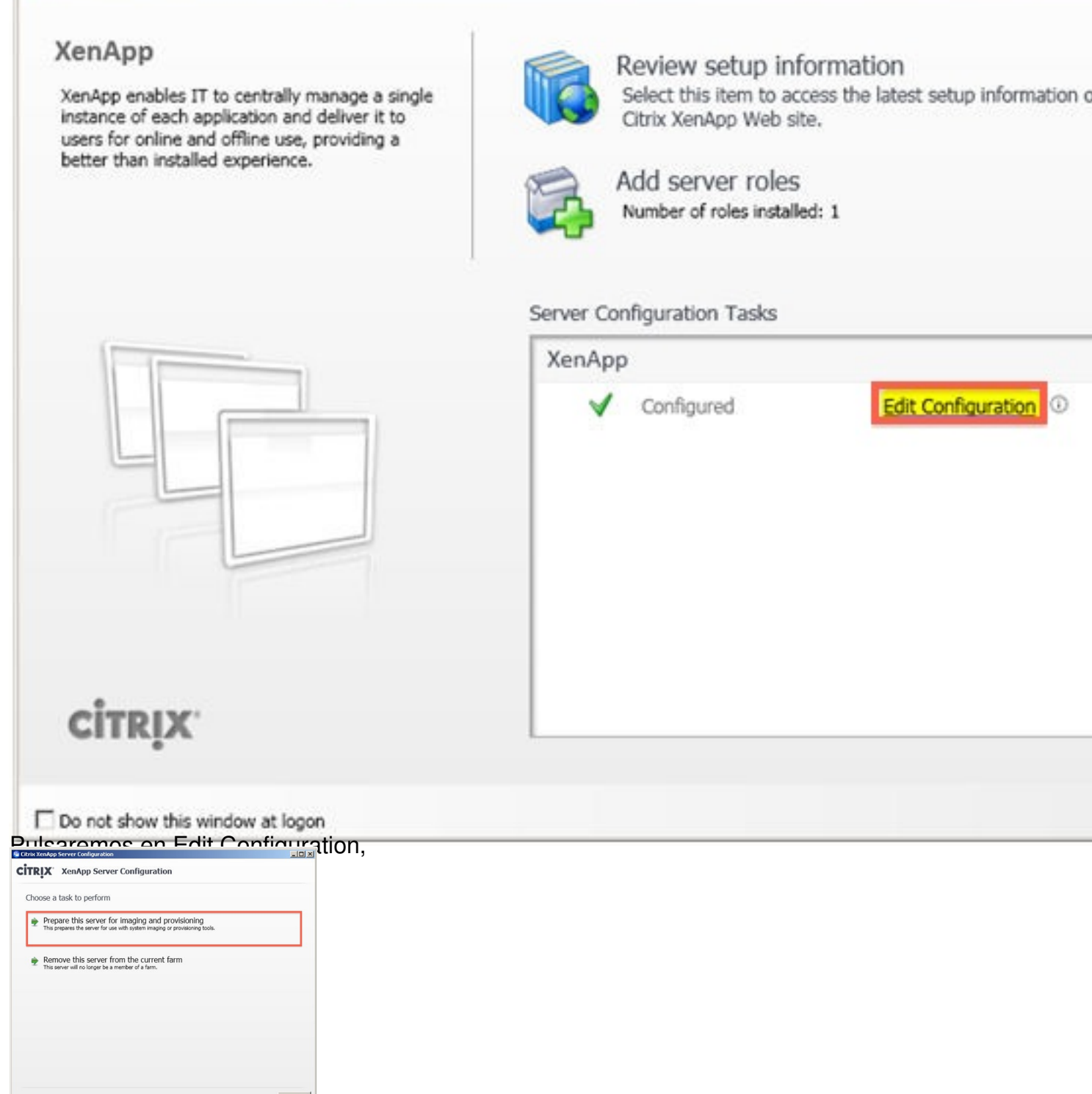

Y pulsaremos en Prepare this Server for imaging and provisioning,

Escrito por xavisan Jueves, 21 de Julio de 2011 12:03 -

| Citrix XenApp Server Configuration                |                                                                                                    |
|---------------------------------------------------|----------------------------------------------------------------------------------------------------|
| CITRIX XenApp Server Configuration                | on                                                                                                    |
| Provisioning options                              |                                                                                                    |
| Remove this current server instance from the farm | ] 🛈                                                                                                    |
| This server image will join the farm again on     | next reboot.                                                                                                    |
|                                                   | This option should be selected if you are w<br>a server or image template that you do not<br>keep in its current farm. You should uncher<br>option if you prefer this server to remain in |
|                                                   |                                                                                                    |
|                                                   |                                                                                                    |
|                                                   |                                                                                                    |
|                                                   |                                                                                                    |
|                                                   |                                                                                                    |
|                                                   |                                                                                                    |
|                                                   |                                                                                                    |
|                                                   | < <u>B</u> ack <u>N</u> ext >                                                                                                    |

Marcaremos en Remove this current server instance from the farm, y pulsaremos Next,

Escrito por xavisan Jueves, 21 de Julio de 2011 12:03 -

| Ready to cont                               | figure                                                                                |                              |            |
|---------------------------------------------|---------------------------------------------------------------------------------------|------------------------------|------------|
| Please review the                           | notes and summary information below.                                                  | Click Apply to apply the cor | nfiguratio |
| Farm Inform<br>Action: Prepa<br>Remove this | ation<br>re this server for imaging and provisi<br>server instance from the farm: Yes | oning.                       |            |
|                                             |                                                                                       |                              |            |
|                                             |                                                                                       |                              |            |

Escrito por xavisan Jueves, 21 de Julio de 2011 12:03 -

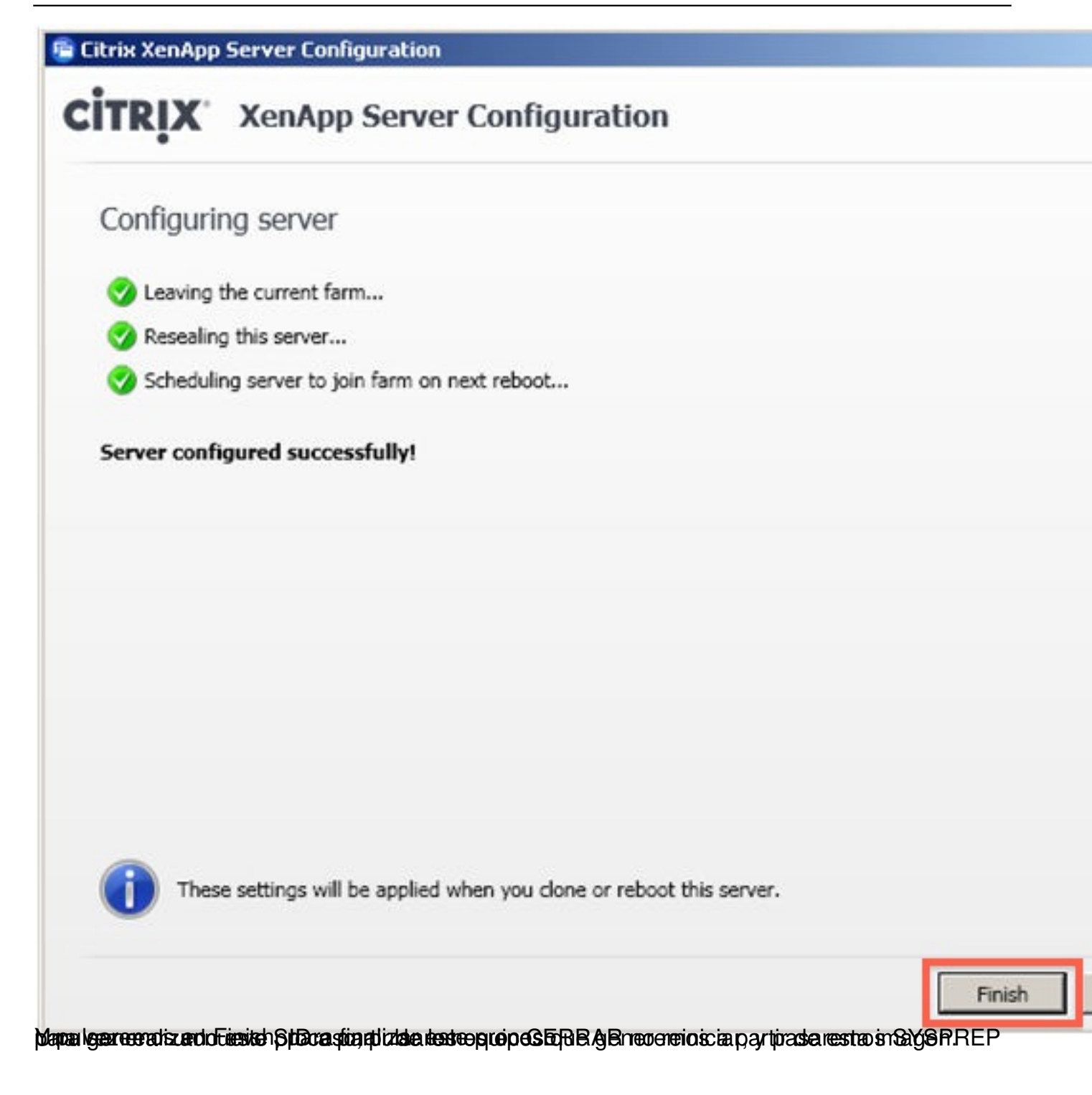